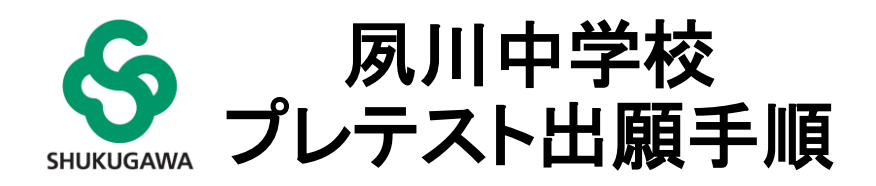

### プレテスト申込から当日参加までの流れ

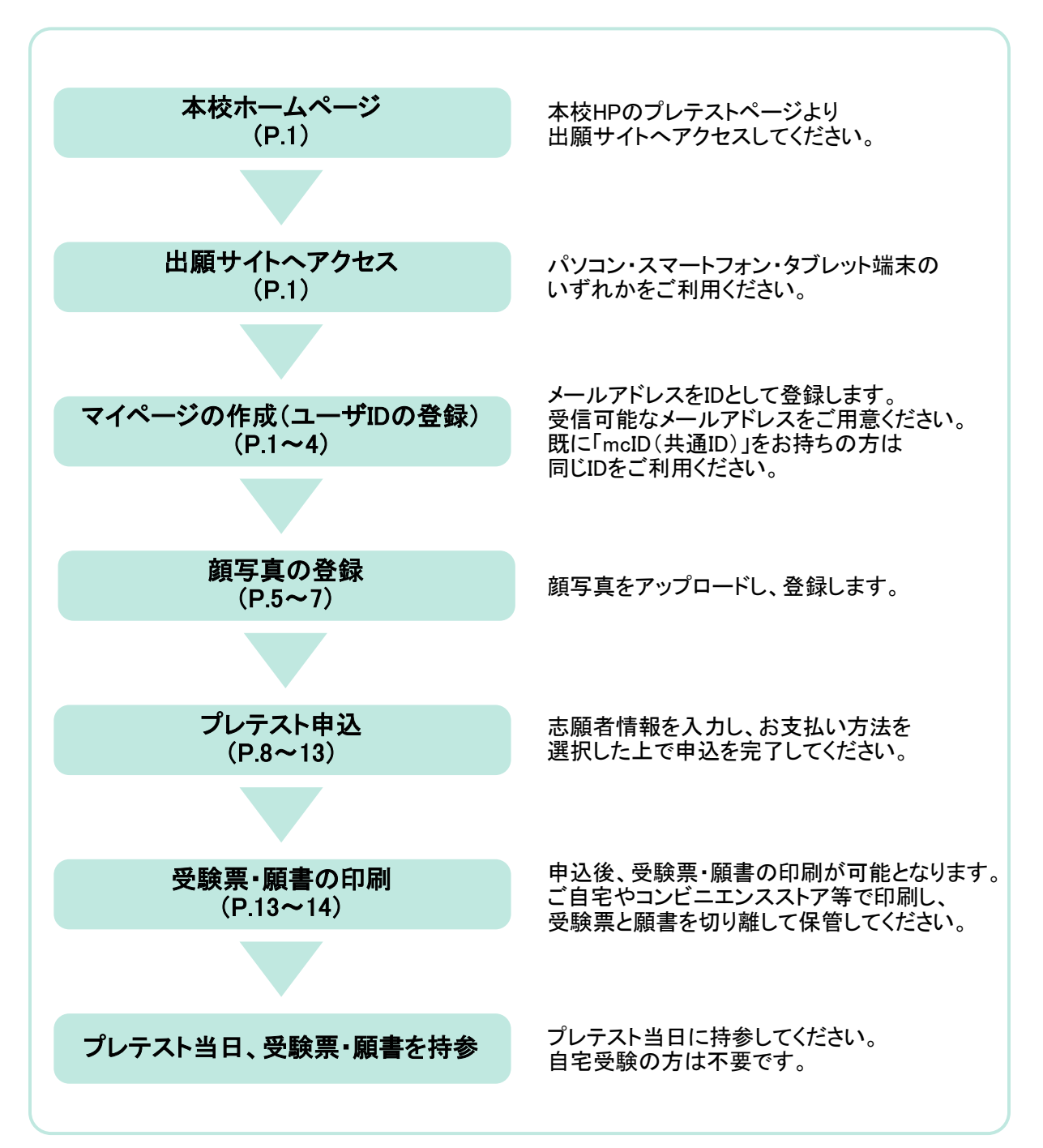

# ① 出願サイトヘアクセス

本校HPの「2025年度須磨学園夙川中学校プレテストについて」(<u>https://www.sumashuku.jp/2025pre-test/</u>) から【こちら】をクリックし、出願サイトへアクセスしてください。

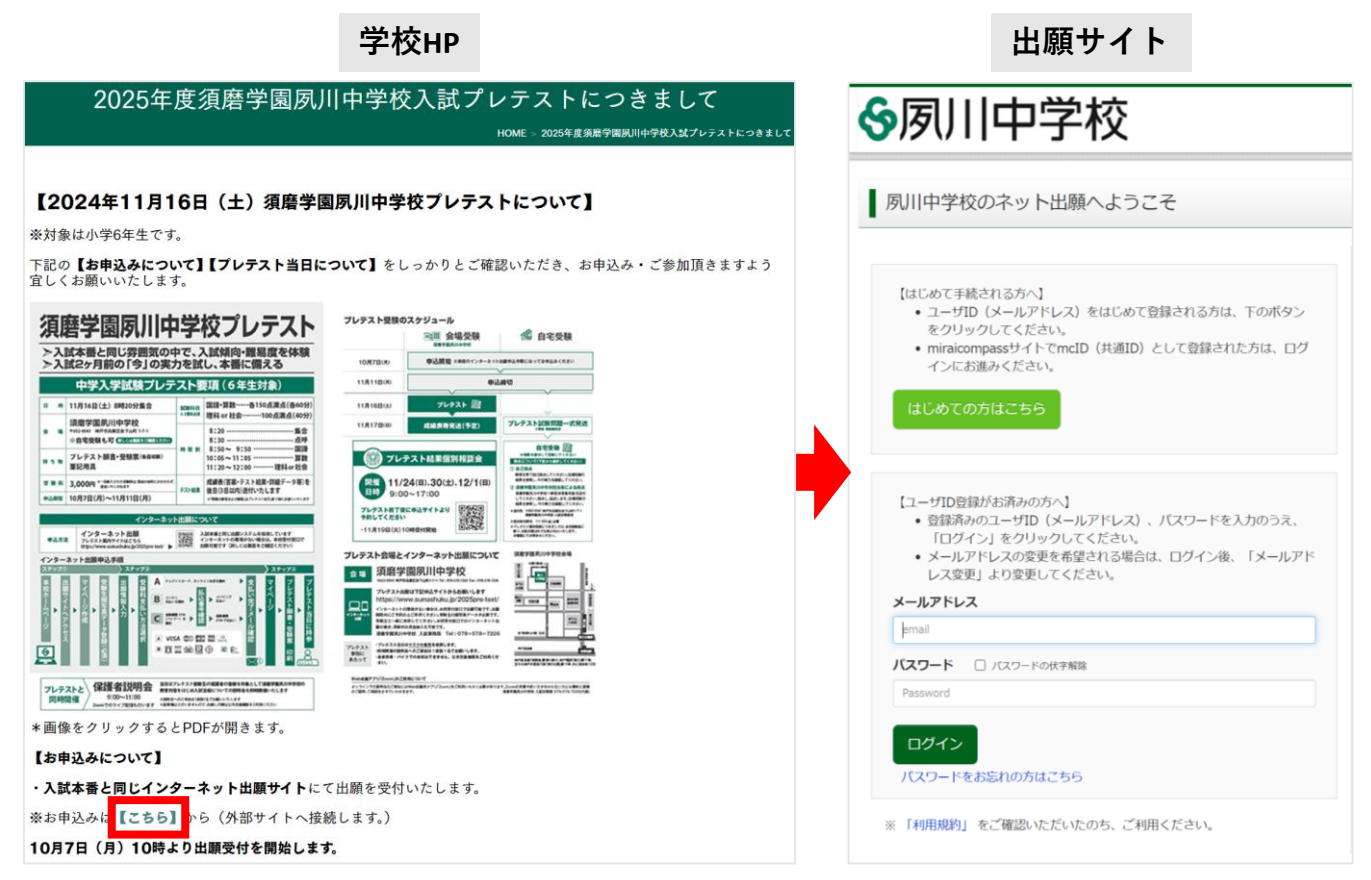

# ② マイページの作成 (ユーザIDの登録)

※Step1~5があります

「はじめての方はこちら」からユーザIDを登録してください。すでにユーザID(mcID(共通ID))をお持ちの方は、 メールアドレスとパスワードを入力してログインした後、5ページの「③ 顔写真の登録」へお進みください。

※ご登録いただいたユーザIDは中学校入試の出願時もご利用いただきます。

| 【はじめて手続される方へ】<br>・ ユーザID(メールアドレス)をはじめて登録される方は、下のボタン<br>をクリックしてください。<br>・ miraicompassサイトでmcID(共通ID)として登録された方は、ログ<br>インにお進みください。<br>はじめての方はこちら                                        | ・ 「クリー中学校             ・ 「クリート登録             ・ 「クリート登録             ・ 「クリート登録             ・ 「クリート登録             ・ 「クリート登録             ・ 「クリート登録             ・ 「クリート             ・ 「クリート             ・ 「クリート             ・ 「クリート             ・ 「クリート             ・ 「クリート             ・ 「クリート             ・ 「クリート             ・ 「クリート             ・ 「クリート             ・ 「クリート             ・ 「クリート             ・ 「クリート             ・             ・                                                                                                    |
|----------------------------------------------------------------------------------------------------|----------------------------------------------------------------------------------------------------|
| <ul> <li>【ユーザID登録がお済みの方へ】</li> <li>・ 登録済みのユーザID(メールアドレス)、パスワードを入力のうえ、<br/>「ログイン」をクリックしてください。</li> <li>・ メールアドレスの変更を希望される場合は、ログイン後、「メールアドレス変更」より変更してください。</li> <li>メールアドレス</li> </ul> | <ul> <li>(確認コードの有効期間は20分です)</li> <li>※登録いただいたメールアドレスに、学校からの解急連絡などを送信することがございます。</li> <li>※登録いただいたメールアドレスをお願する。または第三者に提供することはありません。</li> <li>※「有)周期引 をご確認いただいたのち、ご利用ください。</li> <li></li> <li></li> <li></li> <li></li> <li>へ力されたメールアドレスに、登録売了等の確認メーリを送信します。</li> <li></li> <li></li></ul> <li></li> <li></li> |
| email<br>パスワード D パスワードの状学解除<br>Password<br>ログイン<br>バスワードをお忘れののほこちち                                                                                                    | ペ事件に支援をで構成ください。 <ul> <li>ご目見のメールアドレス</li> <li>得起コード大切らせメールにはJRLが記載されております。URLはメールが受信できるように設定してください。</li> <li>名キャリアのメール受信設定方法は、ごちらてご確認ください。</li> <li>なたman</li> <li>But</li> <li>Softlank</li> </ul>                                                                                                    |
| ※「利用規約」をご確認いただいたのち、ご利用ください。                                                                                                    | <b>戻る</b> 送信                                                                                                    |

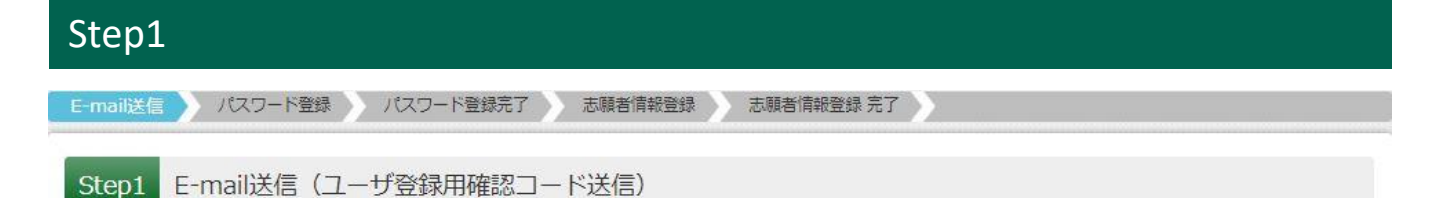

メールアドレスを入力し、「送信」ボタンを押してください。入力されたメールアドレス宛にユーザ登録用の確認 コードが届きます。

※フィーチャー・フォン(ガラケー)ではその後のお手続きが行えません。インターネットに接続されたパソコン等 でお手続きください。

|                | <ul> <li>●注意事項</li> <li>・「@e-shiharai.net」からのEメールを受信できるように設定してください。</li> <li>・URL付メールを受信できるように設定してください。</li> <li>・各キャリアのメール受信設定方法はこちらからご確認ください。</li> <li><u>docomo</u> <u>au</u> <u>SoftBank</u></li> </ul> |
|----------------|----------------------------------------------------------------------------------------------------|
|                | メールアドレス email                                                                                                    |
|                | 戻る送信                                                                                                    |
| Step2          |                                                                                                    |
| E-mail送信 パスワード | 登録 パスワード登録完了 志願者情報登録 志願者情報登録 完了                                                                                                    |
| Step2 パスワード    | 登録画面                                                                                                    |

#### Step1で入力したメールアドレス宛に届いた【確認コード】を入力してください。

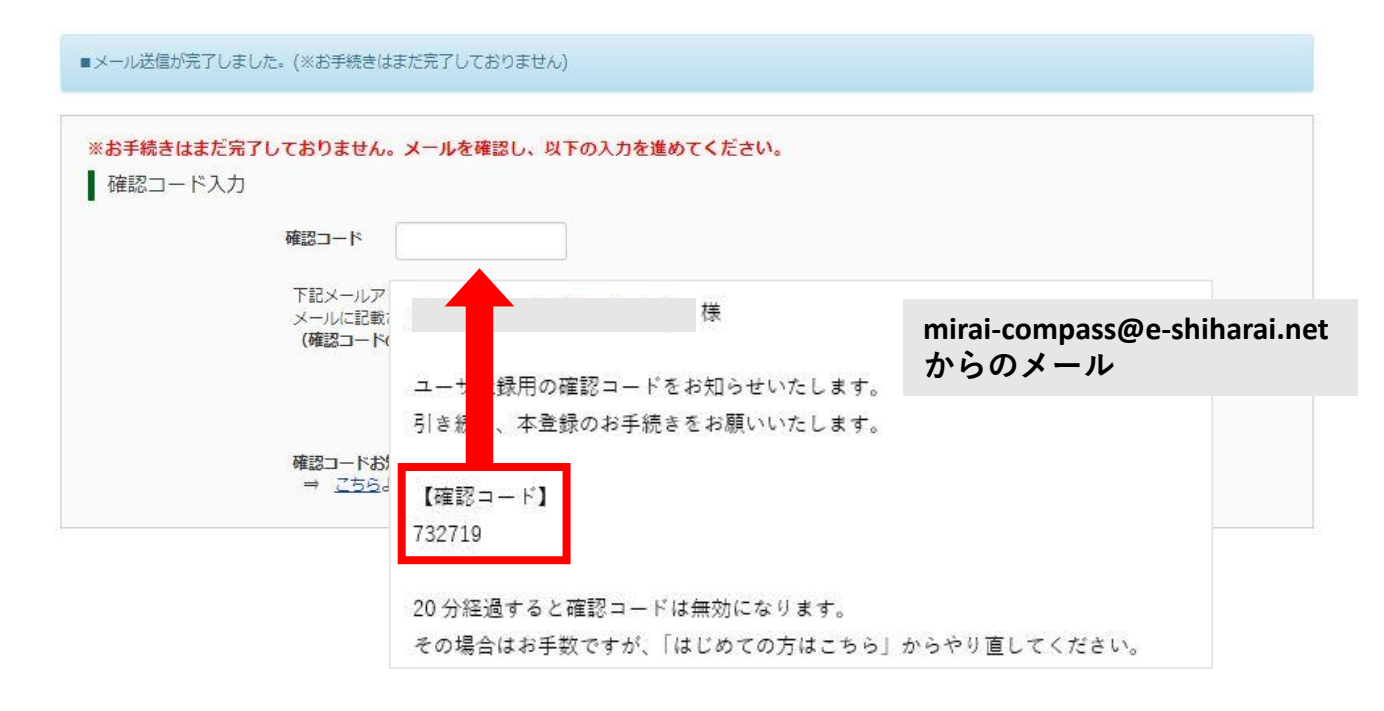

| Step2(続き)                                          |
|----------------------------------------------------|
| E-mail送信  パスワード登録  パスワード登録完了  志願者情報登録  志願者情報登録  完了 |
| Step2 パスワード登録画面                                    |

#### 志願者の名前(カナ)、生年月日、パスワードを入力してください。利用規約をご確認いただき、同意した上で 「登録」ボタンを押してください。

| パスワード入力   |                                                                                                    |
|-----------|----------------------------------------------------------------------------------------------------|
| 志願者氏名(カナ) | セイ: シュクガワ メイ: タロウ (全角カナ)                                                                                                    |
| 生年月日      | 2013年 🗸 1月 🖌 1日 🗸                                                                                                    |
|           | □ パスワードの伏字解除                                                                                                    |
| パスワード     | *******         **下記、パスワード条件を参照                                                                                                    |
| パスワード(確認) | •••••                                                                                                    |
|           | <ul> <li>※ 下記の条件を満たすパスワードを設定してください。         <ul> <li>・文字数は[8文字以上16文字以下]で設定してください。</li> <li>・使用できる文字は[「半角英字」と「半角数字」]です。</li> <li>・[「半角英字」と「半角数字」の組合せ]で設定してください。</li> <li>・アルファベットの[大文字と小文字を区別]しています。</li> </ul> </li> <li>※ ユーザIDの有効期限は下記のようになりますので、ご注意ください。</li> <li>・最終ログイン先が 出願サイト の場合 :当年度末まで(2025/3/31)</li> <li>・最終ログイン先が 出願サイト以外 の場合:当年度末 +1年 まで(2026/3/31)</li> </ul> |

●mcID(共通ID)登録について 「mcID(共通ID)として登録する」の項目で「はい」を選択いただくと、姉妹校の 須磨学園中学校の説明会、出願などを同一IDで申し込むこともできます。 mcID(共通ID)登録 mcID (共通ID) として登録する Oltu 0いいえ 下記ロゴマークのついたmiraicompassサイトをご利用になる場合、「はじめての方はこちら」の mcID (共通ID) とは 手続き無しで今回登録するメールアドレス・パスワードをご利用いただけるようになります。 mcID (共通ID) にした場合、miraicompass利用校全学校共通のIDとして登録されます。 IDと同様に顔写真についても、mcID(共通ID)に対して1枚のみの登録となりますので、 インターネット出願の際、学校ごとに写真を変更したい方はmcID(共通ID)を「いいえ」として登録してください。 mcID (共通ID) へ変更したい方は、マイページより変更が可能です。 ※共通IDとして登録した場合、学校単位のIDへ変更できませんのでご注意ください。 ※登録したID以外のご登録の内容(個人情報・ID登録されている学校情報・お申込み内容など)は 他の学校に開示されることはありません。 miraicompass miraicompassとは、学校・受験生の受験・入試をサポートするサービスとして 多くの学校でご利用いただいているサービスです。

利用規約を確認し、同意した上で「登録」ボタンを押してください。

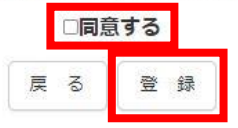

| tep3            |            |
|-----------------|------------|
| mail送信          | 志願者情報登録 完了 |
| Step3 パスワード登録完了 |            |

パスワード登録を完了すると、ログインできる状態になります。ユーザ情報の登録はログイン後も可能です。 「ログインへ」を選んだ方は、5ページの「③顔写真の登録」へお進みください。 「ユーザ情報登録へ」を選んだ方は、下の「Step4」へお進みください。

|         | メールアドレスとパスワードが登録されました。<br>「ログインへ」ボタンよりログインを行ってください。                                                      |
|---------|----------------------------------------------------------------------------------------------------|
| メールアドレス | taro_shukugawa@outlook.jp                                                                                |
|         | 「ユーザ情報登録へ」ボタンより志願者・保護者情報を予めご登録頂くと、各学校の<br>イベントや出願へ申込する際に入力負荷を軽減することが可能です。                                |
|         | 「ユーザ情報登録へ」で入力頂いた情報が即時学校へ共有されることはございません。<br>イベントや出願に申込する際に保存しておいた内容入力エリアに初期表示され、<br>申込が完了した時点で対象校に共有されます。 |
|         | このまま「ログインへ」ボタンより、ユーザ情報登録未済のまま進んで頂き、<br>後からマイページより、登録、変更することも可能です。                                        |
|         | ロヴインへ ユーザ情報登録へ                                                                                           |

| Step4    | 4                                      |
|----------|----------------------------------------|
| E-mail送信 | ノはスワード登録 ノはスワード登録完了 志願者情報登録 志願者情報登録 完了 |
| Step4    | 志願者情報入力                                |

#### 全ての項目を入力後、「登録」ボタンを押してください。

| 志願       | 者情報入力     |         |           |          |        |      |  |
|----------|-----------|---------|-----------|----------|--------|------|--|
|          | 氏名(漢      | ኛ) 姓:   | 例)未来      | 名:       | 例)贸    | (全角) |  |
|          |           |         |           | :        |        |      |  |
|          | 緊急連絡      | 先       |           | (半角数字)   |        |      |  |
|          |           |         | 戻         | る 登録     |        |      |  |
| Step5    |           |         |           |          |        |      |  |
| E-mail送信 | パスワード登録   | パスワード登録 | 院了 志願者情報登 | 錄 志願者情報登 | 録 完了 🔪 |      |  |
| Step5    | 志願者情報登録 完 | 了       |           |          |        |      |  |

以上で登録完了です。「ログインへ」ボタンよりログインを行ってください。

■志願者情報の登録が完了しました。「ログイン」ボタンよりログインを行ってください。(登録内容はマイページから変更が可能です)

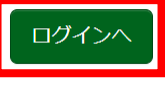

ID登録完了後、ログインをすると志願者名のボタンが表示されますので、そちらをクリックしてください。

| ◆夙川中学                                                 | 乾                                                           | マイページ                                                                                  | ログイン情報変更                                                                       | 志願者情報変更                                           | 志願者切替        | 申込履歴         | ログアウト<br>ブワ タロウ さん |
|-------------------------------------------------------|-------------------------------------------------------------|----------------------------------------------------------------------------------------|--------------------------------------------------------------------------------|---------------------------------------------------|--------------|--------------|--------------------|
| 志願者選択                                                 |                                                             |                                                                                        |                                                                                |                                                   |              |              |                    |
| 志願者を追加したい方はこちら                                        |                                                             |                                                                                        |                                                                                |                                                   |              |              |                    |
|                                                       | 志願者<br>※ ユーザIDの有効<br>・最終ログイ<br>・最終ログイ                       | を選択してください。<br>シュクガ<br>2025/03/<br>期限は下記の通り更<br>ン先が <b>出願サイト</b> の<br>ン先が <b>出願サイト以</b> | 。<br><b>ワ タロウ</b><br>31まで有効<br>新されますので、ご注<br>D場合 :当年度末ま<br><b>外</b> の場合:当年度末 - | 意ください。<br>eで(2025/3/31)<br>+ <b>1年</b> まで(2026/3, | /31)         |              |                    |
| 変更内容選択                                                | ※ <u>双子の場合</u> は<br>ことができます。<br>それぞれの申し                     | 、同一IDで <sup>:</sup><br>志願者追加<br>込みを完了                                                  | もう1名を追加<br>ロ後、マイペー<br>してください。                                                  | □登録するこ<br>−ジ上部の「                                  | とにより<br>志願者t | 、2名分<br>辺替」か | 申し込む<br>ら選択し、      |
| 変更したい内容を選択してくたさい。                                     |                                                             |                                                                                        |                                                                                |                                                   |              |              |                    |
| 1 つのメールアドレスで複数<br>追加登録後、志願者の替メニ<br>志願者氏名 (カナ)<br>生年月日 | 2名申込みをする際は、追加する志興者に<br>ユーが表示されますので、申込みを行う<br>セイ:<br>年 、 月 、 | <ul> <li>K名(カナ)・生年月日を</li> <li>S志願者を選択してお手続</li> <li>メイ:</li> <li>日 </li> </ul>        | スカレてください。<br>きしてください。                                                          | (余角カナ)                                            |              |              |                    |

「出願用顔写真を登録する方はこちら」から「顔写真アップロード」へ進み、顔写真を登録してください。 ※登録は必須です。

インターネットの環境がない方は、夙川中学校にて出願していただけます。 ご予約の上、夙川中学校までご来校ください(問い合わせ先は15ページに記載されています)。

| お知らせ                                                                      |                                                                |                  |  |
|---------------------------------------------------------------------------|----------------------------------------------------------------|------------------|--|
| ※ <mark>顔写真データ登録は必須です。</mark><br>(デジタルカメラ・スマートフォンで個<br>(無背景・無帽・カラー 3カ月以内に | 人撮影した写真も可)<br>撮影したものに限る)                                       |                  |  |
| ※プレテストに関する質問は、夙川中学<br>※受験にあたり、特別な配慮(体調配慮                                  | 校入試事務局(Tel:078-578-7226)までご連絡くださ<br>等)が必要な方は、夙川中学校 入試事務局まで事前にご | い。<br>相談ください。    |  |
| 出願用顔写真を登録する方はこちら                                                          |                                                                |                  |  |
|                                                                           |                                                                |                  |  |
|                                                                           | ※今回ご登録いただいた顔写真は                                                | 、中学校入試の出願時にそのまま  |  |
| 出願用顔写真                                                                    | お使いいただけます(撮影から3カ)                                              | 月以上経過した場合も使用可能)。 |  |
| 出願用顔写真が登録されていません。<br>顔写真アップロードボタンから登録の手続き                                 | きを行ってください。                                                     |                  |  |
| ログインしているメールアドレスはmcID(<br>出願用顔写真を登録すると、他のmiraicom<br>(再度、写真登録していただく必要がなくた  | (共通ID)として登録されています。<br>passサイトで出願する際も同じ顔写真が利用できます。<br>なります)     |                  |  |
| 顔写真アップロード                                                                 |                                                                |                  |  |

③ 顔写真の登録(続き)

「写真の登録手続きへ進む」から「ファイルを選択」へ進み、顔写真の画像を選択後、「次へ」をクリックしてください。

| シュクガワ タロウ さんの顔写真              |
|-------------------------------|
| 登録されていません。<br>写真の登録手続きへ進む     |
| 出願用の写真を選択してください。              |
| <u>写真の規定(サイズ、ファイル形式等)はこちら</u> |
| 出願写真を選択 「ファイルを選択」 経沢されていません   |
| 次へ                            |

●写真の規定(サイズ、ファイル形式等)
・正面を向いたご本人の顔がはっきり確認できるもの(顔に影がないもの)
・ご本人のみが写っているもの
・JPEG形式、またはPNG形式の画像データ
・推奨の画像サイズは横幅が「450ピクセル」、縦幅が「600ピクセル」で、横幅と縦幅の比率が「3:4」
・低画質ではないもの(横幅が「250ピクセル」以上、縦幅が「250ピクセル」以上のもの)
・アップロードできるデータのファイルサイズは3MBまで

画像の切り抜き範囲を調整し、「登録する写真をチェック」をクリックしてください。

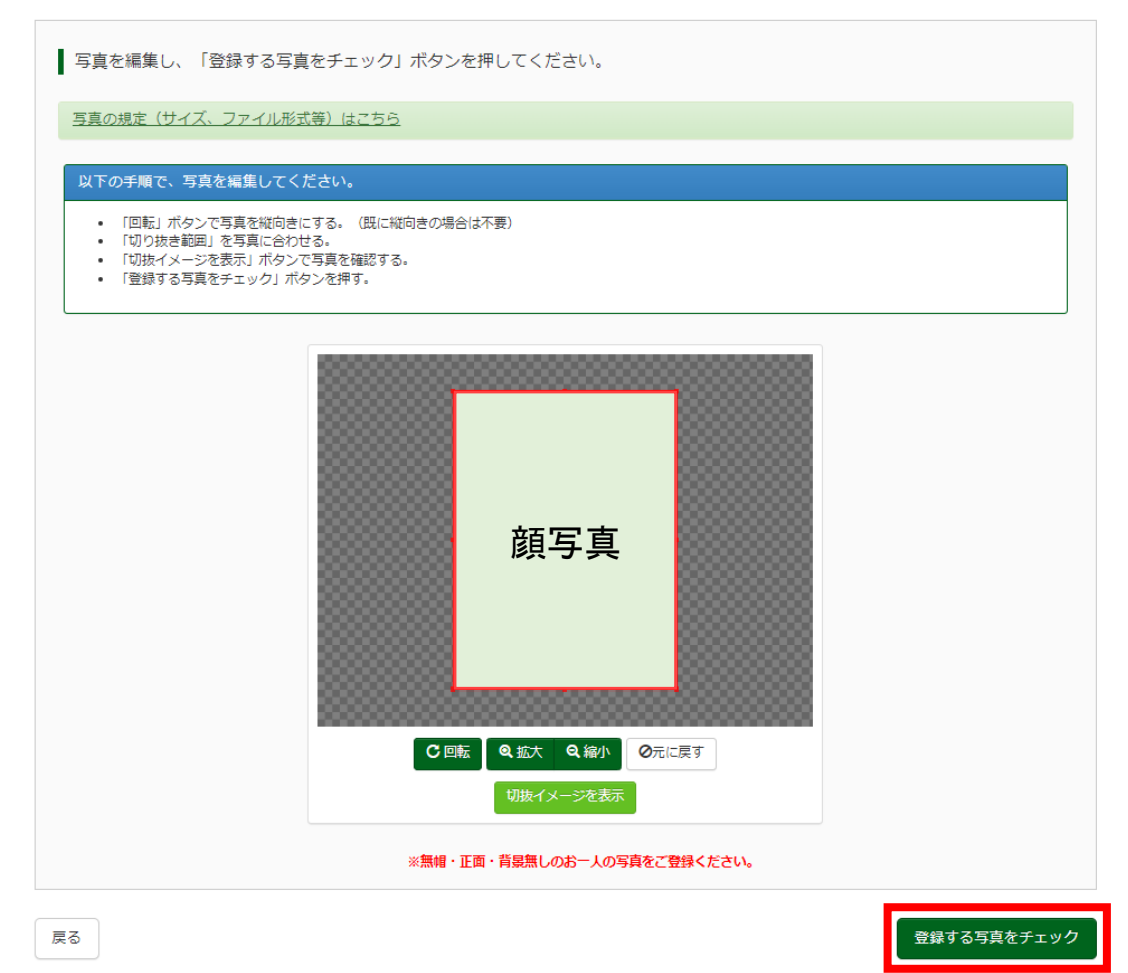

③ 顔写真の登録(続き)

顔写真を確認し、「写真を登録する」をクリックしてください。

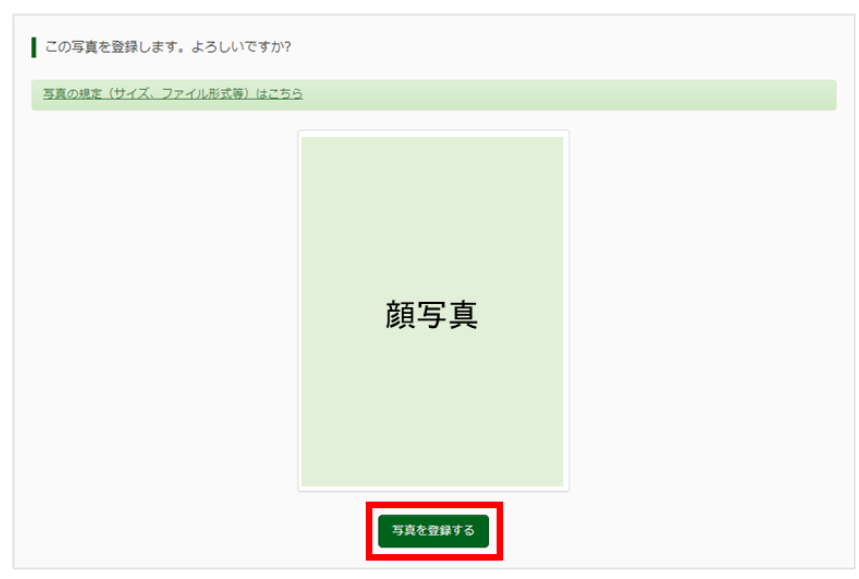

#### 顔写真の登録は以上で完了です。

「マイページから出願手続きを行う」をクリックし、マイページへ戻ります。

| ■写真の登録が完了しました。    |                  |                  |      |  |
|-------------------|------------------|------------------|------|--|
| ● シュクガワ タロウ さんの顔雨 | Ξġ.              | 顔写真              |      |  |
|                   | 初回登録日時           | 最終登録日時           | 登録回数 |  |
|                   | 2024/09/05 16:42 | 2024/09/05 16:42 | 10   |  |
|                   |                  | 他の写真に変更する        |      |  |
|                   |                  | マイページから出願手続きを行う  | ]    |  |

#### マイページの「新規申込手続きへ」をクリックし、8ページの「④ プレテスト申込」へ進んでください。

| 申込履歴     |            |                             |                              |                     |     |
|----------|------------|-----------------------------|------------------------------|---------------------|-----|
| 申込履歴情報はあ | りません。      |                             |                              |                     |     |
| 申込番号     | 入試区分       | 申込日                         | 支払方法                         | 入金情報                | 受験票 |
|          |            |                             |                              |                     |     |
|          | 1つの<br>画面右 | メールアドレスで、双子<br>上メニューの「志願者情報 | など複数名の出願を行う場<br>暇変更」をクリックし、志 | 合、<br>「願者を追加してください。 |     |

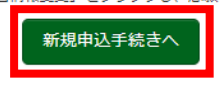

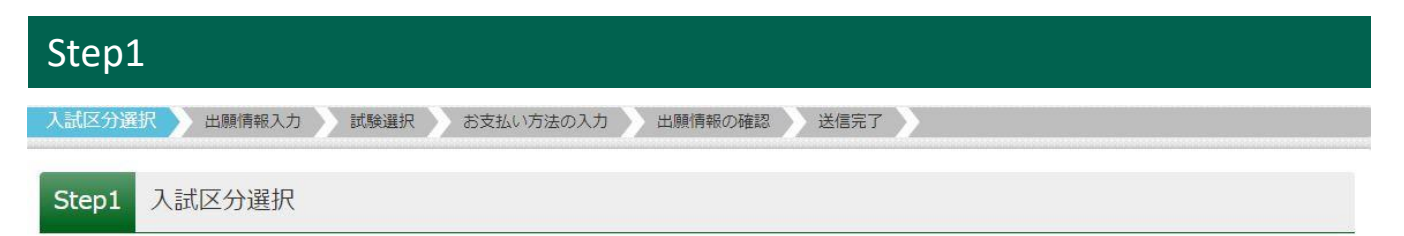

#### 「入試区分」から「プレテスト」を選択し、「次へ」ボタンを押してください。

| 入試区分選択 |                                |  |
|--------|--------------------------------|--|
|        | 入試区分 プレテスト (申込期間:10/7~11/11) ~ |  |
|        | 戻る 次へ                          |  |

「利用規約および個人情報の取り扱い」をお読みいただいた後、最下部の「<u>こちら」</u>から「本学園における個人情報の取扱いについて」を必ずご確認ください。ご同意いただける場合は「同意して次へ」ボタンを押してください。

| <<br>2025 年度入学試験                                                                                                    |
|----------------------------------------------------------------------------------------------------|
| 志願者及び保護者の皆さま                                                                                                    |
| 本学園における個人情報の取扱いについて                                                                                                    |
| 本学園は、個人情報の保護の重要性を認識し、個人情報の保護に関する法律その他の関連法令を遵守す<br>るとともに、校内において学校法人気磨学園個人情報保護規定を定め、その保護の徹底を図っております。<br>つきましては、志願者及び保護者の皆さまの個人情報の取扱いについて、以下のとおりご案内いたします。                                                                                                    |
| <ul> <li>1 入学試験における個人情報の収集について</li> <li>志顕者及び保護者の皆さまの個人情報について、下記の書類等(以下あわせて「出願書類」といいます)<br/>から収集いたします。</li> <li>①人学願書</li> <li>④付ぼ書類</li> <li>③インターネット出版でご入力いただく出願情報</li> <li>② インターネット出版でご入力いただく出願情報</li> <li>② 中期目的について</li> <li>本学園は、出願書類の個人情報を以下の目的のために利用いたします。</li> <li>①出願書類に不僅があった場合の連絡</li> <li>④ や戸試験に関する緊急連絡、入学試験の実施、その合否の判定及び結果の通知</li> <li>③ 久学手続きに関する書類の作成</li> <li>③ その他、人学手続きに必要な事務処理</li> <li>3 Cの慣気のお願い</li> <li>出願書類の提出に際し、以下の個人情報の取扱い、またはインターネット出願サイトに掲出している内容</li> <li>客(本学園は、志願者が提出した出願書類に不備があった場合、志願者の所属学校等に対し、その旨の連絡をすることがあります。</li> <li>④ 本学園は、志願者が展学校等から、志願者が本学園を受験した事実の有無、または入学試験の合否の結果について照会を受けた場合、同学校等に対し、その通知を行うことがあります。</li> </ul> |
| 4 個人情報の開示等の手続きについて 本学園は、志願者またはその保護者の皆さまから、出願書類の個人情報の開示・訂正・削除等の請求<br>ならった場合、冬学園個人情報保護規定に基づいて適切に対応いたします。ただし、本学園においては、<br>志願者の個人情報のうち、学力検査の成績事果は開示いたしますが、その他については、開示等の請求<br>に応じない取扱いとなっております。 5 知問い合わせ先 本学園における個人情報の取扱いについてご不明な点等がありましたら、下記連絡先までお問い合わ<br>せください。 学校法人 須略学園<br>周川中学校<br>個人情報保護管理担当 事務局 電 話 078 - 578 - 7226<br>F A X 078 - 578 - 7245                                                                                                    |
|                                                                                                    |

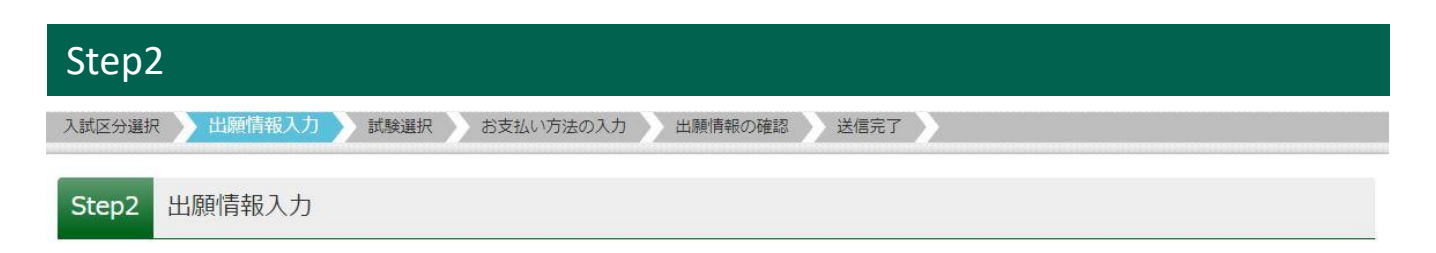

#### 出願情報をご入力いただき、「試験選択画面へ」ボタンを押してください。

| 志願者情報入力                     |                                                                                                    |
|-----------------------------|----------------------------------------------------------------------------------------------------|
| 志願者名前(漢字) 🜌                 | 姓: 例)未来<br>(全角) (全角) (全角)                                                                                                    |
| 志願者名前(カナ) 🜌                 | セイ: シュクガワ<br>(全角カナ) メイ: タロウ<br>(全角カナ)                                                                                                    |
| 性別必須                        | ○男○女                                                                                                    |
| 生年月日。參須                     | 2013年 🗸 1月 🗸 1日 🗸                                                                                                    |
|                             |                                                                                                    |
| 本学園における個人情報の取扱いにつ<br>いて     | 【学校法人須磨学園 個人情報の取扱いについて】<br>本学園における個人情報の取扱いについて必ずご確認の上、ご同意いただける場合<br>はチェックをして次の画面へ進んでください。ご同意いただけない場合は当校事務<br>局までご連絡をお願いいたします。(TEL:078-578-7226)<br>※「個人情報の取扱い」をクリックすると別サイトへ移動します。この画面を閉じ<br>てしまわないよう、ご注意ください。途中まで入力した内容を保存したい場合は、<br>この画面の必須項目をすべて入力後、「試験選択画面へ」を押して次のページへ進<br>み、「保存して中断する」をクリックすると一時保存ができます。 |
| 改演                          | □ 同意します ※本学園における個人情報の取扱いについて                                                                                                    |
|                             | ご確認いただき、ご同意いただける場合は<br>チェックをしてください。                                                                                                    |
| 当日の保護者説明会への参加・不参加<br>を選択 参照 | <ul> <li>○ 参加</li> <li>○ 不参加</li> </ul>                                                                                                    |
|                             | 戻る 試験選択画面へ                                                                                                    |

## Step3

入試区分選択 と 出願情報入力 ジ 試験選択 お支払い方法の入力 と 出願情報の確認 送信完了 シ

#### Step3 試験選択

試験日、試験科目、試験会場の順に選択してください。選択後、「検索された試験」に追加された内容をご確認 いただき、「選択」ボタンを押してください。

感染症対策として、プレテスト受験希望者が多数の場合、別受験会場を用意する可能性があります。(昨年度 例:須磨学園中学校会場)。別受験会場で受験可(須磨学園で受験希望)という方は「試験会場」で「<u>別受験会</u> 場でも受験可(須磨学園中学校会場)」を選択してください。

※別受験会場での受験は申込順に案内する場合があります。また、別受験会場は人数に上限を設けます。ご 不明な点があれば夙川中学校入試事務局までご連絡ください。

自宅受験希望の方は、受験会場選択から「自宅」を選んでください。

| 試験検索                           |                        |                     | 試験検索        |                                  |
|--------------------------------|------------------------|---------------------|-------------|----------------------------------|
| 出願する試験を検索し、画面中段の選択ボタンを押してください。 |                        | 出願する試験を検索し、画面中段の選択ボ | タンを押してください。 |                                  |
| 入試区分                           | プレテスト                  |                     | 入試区分        | プレテスト                            |
| 試験日                            | 11月16日                 | -                   | 試験日         | 11月16日                           |
| 試験科目                           | 選んでください 🗸              | 1                   | 試験科目        | 国語・算数・理科                         |
| 試験会場                           | 選んでください       国語・算数・理科 |                     | 試験会場        | 選んでください 🗸                        |
| 検索された試験                        | 国語・算数・社会               |                     | 検索された試験     | 選んでください                          |
|                                |                        |                     | 入試区分        | 本校(夙川中学校会場)                      |
| ※理科・社会は当<br>問題を見て変更            | 日両方配布します。<br>可能です。     |                     |             | 別受験会場でも受験可(須磨学園中学校会場)<br>自宅      |
|                                |                        |                     |             | ~ <b>B T C C C C C C C C C C</b> |

#### ※原則、出願後の試験会場変更はできません。

| 出願する試験を検索し、画面中段の選択ボ | タンを押してください。 |        |      |
|---------------------|-------------|--------|------|
| 入試区分                | プレテスト       |        |      |
| 試験日                 | 11月16日      | ~      |      |
| 試験科目                | 国語・算数・理科    |        |      |
| 試験会場                | 本校(夙川中学校会場) |        |      |
| 検索された試験             |             |        |      |
| 入試区分                | 試験名         | 試験日    | 選択   |
| プレテスト               | 国算理・本校会場    | 11月16日 | 》 選択 |

#### 「現在選択中の試験」に追加された内容をご確認いただき、「お支払い画面へ」ボタンを押してください。

| 現在選択中の試験 |            |         |      |
|----------|------------|---------|------|
| 入試区分     | 試験名        | 試験日     | 選択解除 |
| プレテスト    | 国算理・本校会場   | 11月16日  | 選択解除 |
|          | 戻るお支払い画面へ保 | 存して中断する |      |

| Step4              |                   |      |
|--------------------|-------------------|------|
| 入試区分選択 出願情報入力 試験選択 | お支払い方法の入力 出願情報の確認 | 送信完了 |
| Step4 お支払い方法の入力    |                   |      |

#### 試験名・試験日にお間違いがなければ、お支払方法をご選択いただき、「確認画面へ」ボタンを押してください。

| 試験名 · 試験日                    |                         |                 |
|------------------------------|-------------------------|-----------------|
| 入試区分                         | 試験名                     | 試験日             |
| プレテスト                        | 国算理・本校会場                | 11月16日          |
|                              |                         | 受験料・検定料 ¥3,000- |
| お支払い方法の選択<br>※お支払い方法により事務手数料 | が異なりますので、事務手数料を確認しお手続き! | してください。         |
| <ul><li>クレジットカード</li></ul>   |                         | [事務手数料 ¥330-]   |
| 0 コンビニエンスストア                 |                         |                 |
| ○ ペイジー・金融機関ATM               | (現金)                    |                 |
| ご利用可能な金融機関ATMについて            | 1                       |                 |
| ○ ペイジー・金融機関ATM               | (カード・通帳)                |                 |
| ご利用可能な金融機関ATMについて            | 2                       |                 |
| ○ ペイジー (ネットバンキ)              | ング)                     |                 |

※受験料と事務手数料を必ずご確認ください。

※決済完了後の変更・取消・返金は一切できません。あらかじめご了承ください。

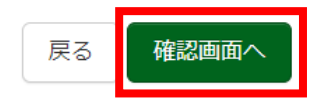

# Step5 入試区分選択 出願情報入力 試Ep5 出願情報の確認

#### 試験名・受験料・検定料・お支払い方法にお間違いがなければ、Step4で指定したお支払い方法に応じた必要 情報をご入力ください(下図ではクレジットカード支払いを例として表示しています)。

| 試験名・受験料・検定料・お支払い方法の    | 確認                              |           |
|------------------------|---------------------------------|-----------|
| 試験名・試験日                | 国算理・本校会場 11月16                  | 日         |
| 受験料・検定料<br>事務手数料<br>合計 | 3,000円<br>330円<br><b>3,330円</b> |           |
| お支払い方法                 | クレジットカード                        |           |
|                        | クレジットカード種類                      | 選んでください 🗸 |
|                        | クレジットカード番号                      | (半角数字)    |
|                        | <b>セキュリティコード</b><br>セキュリティコードとは | (半角数字)    |
|                        | 有効期限                            | ▶ 月/ ▶ 年  |

申込内容・志願者情報にお間違いがなければチェックをし、「上記内容で申込む」ボタンを押してください。

| 申込内容                                                                                     |  |
|------------------------------------------------------------------------------------------|--|
| <b>夙川中学校(テスト)</b> <ul> <li>お申込みの試験は以下の内容でお間違えはありませんか</li> <li>国算理・本校会場 11月16日</li> </ul> |  |
| 志願者情報                                                                                    |  |
| □ 以下志願者情報に入力したもので誤りはありませんか(入力可能文字数を超える場合を除く)                                             |  |
| 夙川 太郎 (男)                                                                                |  |
| 2013年01月01日                                                                              |  |
| 078-578-7226                                                                             |  |
| 兵庫県 神戸市兵庫区 会下山町1-7-1 夙川中学校・高等学校                                                          |  |
| ○ その他申込内容に誤りはありませんか                                                                      |  |
| 戻る 上記内容で申込む                                                                              |  |

#### クレジットカード以外の決済方法を選択された方は、納入期間内に受験料を納入してください。 納入完了後、マイページから受験票・願書を印刷できるようになります(※自宅受験の方は印刷不要です)。

| 学校からのお知らせ                                                                                                    |
|----------------------------------------------------------------------------------------------------|
| ◇クレジットカードによって決済がお済みの方以外は、支払期限内に受験料を納入してください。 ◇納入完了メール受信後、受験票を印刷してください。(A4サイズ・白無地・カラー印刷) ◇受験票・願書は、切り離して試験当日お持ちください。 ※※自宅受験の方は印刷不要です※※ |
| 出願申込および決済が完了しました(申込番号:259000003)<br>決済番号 : 9999999999<br>お支払金額 : 3,330円                                                              |
| マイページ(受験票出力)へ ログアウト                                                                                                    |

## ⑤ 受験票・願書の印刷

Step6の「マイページ(受験票出力)へ」ボタン、もしくはページ上部の「マイページ」からマイページを表示し、 「受験票」ボタンを押してください。

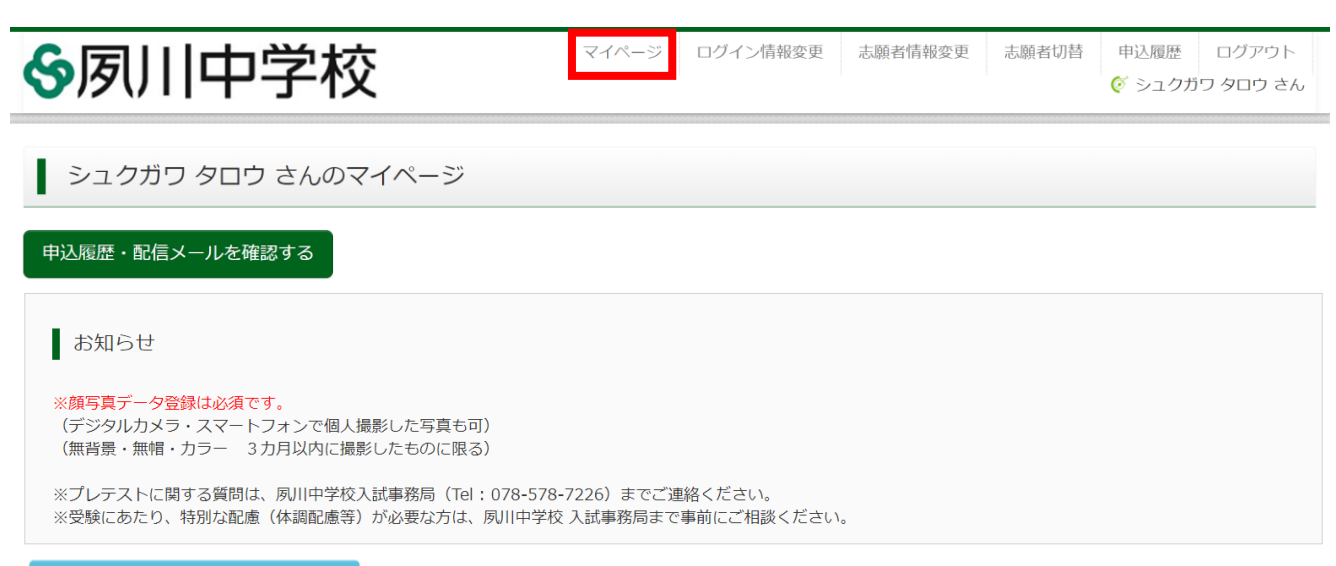

出願用顔写真を確認/変更する方はこちら

#### 申込履歴

| 申込番号      | 入試区分  | 申込日  | 支払方法     | 入金情報       |      | 受験票   |
|-----------|-------|------|----------|------------|------|-------|
| 259000003 | プレテスト | 9月6日 | クレジットカード | 決済完了(9月6日) | 申込確認 | - 受験票 |

#### 「「受験票」表示」ボタンを押すとPDFで受験票・願書をダウンロードできます。 受験票・願書はA4判・白無地の用紙でカラー印刷し、切り離して試験当日お持ちください。 受験票はプレテストが終了するまで大切に保管してください。

|                                              | フレテスト                                              |  |
|----------------------------------------------|----------------------------------------------------|--|
| 試験名 ・試験日                                     | 国算理·本校会場 11月16日 [0001]                             |  |
| ダウンロード                                       |                                                    |  |
| 受験票PDFをダウンロードします。                            |                                                    |  |
| ブラウザ上でPDFを開き印刷を行うる<br>PDFを保存した後は、AdobeReader | :、罫線が消えたり、レイアウトが崩れる場合があります。<br>を利用して表示・印刷を行ってください。 |  |
| AdobeReaderをお持ちでない方は以                        | <b>下リンクよりダウンロードし、インストールしてください。</b>                 |  |
|                                              |                                                    |  |
| Get Adobe<br>Acrobat Reader                  |                                                    |  |

「コンビニエンスストアでプリントする方はこちら」からは、コンビニエンスストア のマルチコピー機で印刷するための予約番号を取得することが可能です。

ドレスに

#### 受験票・願書

| <sup>2025年度</sup><br>受験票 (プレテスト用)                                                                                |   |                              | 2025年度 願者                                            | F (プレテ                          | スト用)                                | 受験票・願書について<br>1. この受験票・願書をA4判・白無地の<br>用紙でカラー印刷してください。                                                                                                    |
|----------------------------------------------------------------------------------------------------|---|------------------------------|------------------------------------------------------|---------------------------------|-------------------------------------|----------------------------------------------------------------------------------------------------|
| 受験番号 (ブレテスト用) 0001                                                                                               | _ |                              | 夙川中学校長                                               | 様                               |                                     | 2. キリトリ線で切り取り、受験票・願<br>を受験会場に持参してください。                                                                                                    |
| 顔写真<br>(登録済)                                                                                                    | [ | 受験番                          | (ブレテスト用)       試験科目・試験会       国算理・本校会                | 0001<br>場<br>場                  | 顔写真<br>(登録済)                        | <ol> <li>3. 受験票は、プレテストが終了するま<br/>大切に保管してください。</li> <li>4. 願書は、試験当日に回収します。</li> <li>5. 公共交通機関でお越しください。<br/>(校内に駐車場はありません)<br/>周辺での路上駐車はご遠慮ください</li> <li>6. 別会場を選択した志願者には別途<br/>ムールにて会場案切たうにます</li> </ol> |
| フリガナ シュクガワ タロウ                                                                                                   |   |                              | フリガナ<br>                                             | シュクガワ<br><b> </b>               | タロウ<br>大郎                           | <br>7.理科・社会は試験問題を両方配り<br>ます。当日変更可能です。                                                                                                    |
| <sup>名 前</sup> 夙川 太郎 <sup>^</sup> +                                                                              |   | Ŧ                            | 生年月日 2                                               | 013/01/01                       | 性別男                                 | - ^+<br>                                                                                                    |
| 試験科目・試験会場                                                                                                    | 爾 | 願                            | 此<br>出身校 OOO学校<br>願                                  |                                 | 校卒業見込                               |                                                                                                    |
| 国算理・本校会場         *           注意事項         1. 試験中は受験票(本票)を机の上に<br>置いてください。                                        | 0 | 者                            | 〒 652-€<br>□現住所 兵庫県神)<br>川中学校                        | )043<br>■市兵庫区会下 <br>・高等学校       | 山町1-7-1夙                            |                                                                                                    |
| 2. 願書は点呼の時に回収します。                                                                                                |   | (0                           | 口電話                                                  | 078-578-                        | 7226                                |                                                                                                    |
| <ol> <li>試験当日は午前8時20分までに<br/>集合してください。</li> </ol>                                                                |   | 保護者                          | 名前                                                   | 夙川 二良                           | 3                                   |                                                                                                    |
| 4.(午前)国語・算数・理科or社会                                                                                               | Ī | 日申込時に<br>13 2                | に黄学園の「本学園における個人情<br>ご同意のお願い」に記載された個人                 | 報の取扱いについて」と数<br>情報の取扱いに同意しまし    | する書面の<br>た。                         |                                                                                                    |
| <ol> <li>受験栗 (願書)(インターネット<br/>出願後各自印刷)、筆記用具を<br/>持参してください。</li> <li>※詳しくは、中学入学試験プレテスト<br/>要項をお読みください。</li> </ol> |   | 志願者<br>【重要】<br>上ければ上<br>参してく | 街名前 夙川 太郎<br>名前、郵便番号、住所、電詰<br>上記名欄のロに√をしてくり<br>ください。 | 保護者名前<br>活番号に誤りがない<br>どさい。誤りがあれ | 夙川 二郎<br>か必ず確認し、誤りがな<br>ば赤字で修正し、当日持 |                                                                                                    |
|                                                                                                    |   |                              | 夙                                                    | 川中学校                            |                                     |                                                                                                    |

マイページ下部にある「お問合せ先」からご確認ください。

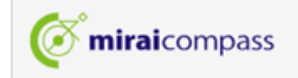

特商法に基づく表示 お問合せ先 よくある質問 利用規約 推奨環境

#### ◆ システム・操作に関するお問合せ

miraicompass(ミライコンパス)サポートセンター(運用委託会社:三菱総研DCS株式会社) Tel:0120-907-867(24時間受付) / 03-5877-5952(24時間受付)

※平日9時~17時以外の受付につきましては、ご質問内容によりご回答が翌営業日になることがあります。 ご了承のほどよろしくお願いいたします。 (営業日:月~金(祝祭日、年末年始(12/26~1/5)除く))

#### ◆ プレテストに関するお問合せ

夙川中学校入試事務局
 Tel: 078-578-7226
 受付時間: 平日9時~17時 / 土曜9時~12時(日曜・祝日を除く)